# 在无线局域网控制器上配置ACL示例

## 目录

<u>简介</u> <u>先决条件</u> <u>要求</u> 使用的组件 <u>规则</u> <u>WLC 上的 ACL</u> <u>在WLC 中配置ACL时的注意事项</u> <u>在 WLC 上配置 ACL</u> <u>配置允许访客用户服务的规则</u> <u>配置 CPU ACL</u> <u>验证</u> <u>故障排除</u> 相关信息

## 简介

本文档介绍如何在无线局域网控制器(WLAN)上配置访问控制列表(ACL),以过滤通过WLAN的流量 。

## 先决条件

#### 要求

Cisco 建议您了解以下主题:

- •如何配置WLC和轻量接入点(LAP)以实现基本操作
- •基本了解轻量接入点协议 (LWAPP) 和无线安全方法

#### 使用的组件

本文档中的信息基于以下软件和硬件版本:

- •运行固件 4.0 的 Cisco 2000 系列 WLC
- Cisco 1000 系列 LAP
- •运行固件版本 2.6 的 Cisco 802.11a/b/g 无线客户端适配器
- Cisco Aironet Desktop Utility (ADU) 版本 2.6

本文档中的信息都是基于特定实验室环境中的设备编写的。本文档中使用的所有设备最初均采用原 始(默认)配置。如果您的网络处于活动状态,请确保您了解所有命令的潜在影响。

#### 规则

有关文档规则的详细信息,请参阅 Cisco 技术提示规则。

## WLC 上的 ACL

WLC 上的 ACL 旨在限制或允许无线客户端访问其 WLAN 上的服务。

在WLC固件版本4.0之前,ACL在管理接口上被绕过,因此您不能影响发往WLC的流量,您只能使用Management Via Wireless选项阻止无线客户端管理控制器。所以,ACL 只能应用到动态接口。 在 WLC 固件版本 4.0 中有能过滤发送到管理接口的数据流的 CPU ACL。有关详细信息,请参阅<u>配</u> 置CPU ACL部分。

您最多能定义 64 个 ACL,每个有 64 个规则(或过滤器)。每个规则有影响其操作的参数。当数据 包匹配规则的所有参数时,为该规则设置的操作将应用到数据包。您能通过 GUI 或 CLI 配置 ACL。

以下是您在 WLC 上配置 ACL 时应理解的规则:

- 如果sourceanddestination为any,则此ACL的应用方向可以为any。
- 如果sourceordestination不是any,则必须指定过滤器的方向,并且必须创建相反方向的逆语句。
- WLC的入站和出站概念是不直观的。它是从面向无线客户端的 WLC 角度,而不是从客户端的 角度。因此,入站方向意味着数据包从无线客户端发往 WLC,而出站方向意味着从 WLC 退出 到无线客户端的数据包。
- ACL 末尾存在隐式拒绝。

## 在WLC中配置ACL时的注意事项

WLC 中的 ALC 与路由器中 ALC 工作方式不同。在 WLC 中配置 ACL 时需要记住以下事项:

- 当您打算拒绝或允许 IP 数据包通过时,最容易犯的错误是选择 IP。由于您选择IP数据包中的内容,因此您拒绝或允许IP-in-IP数据包。
- 控制器ACL无法阻止WLC虚拟IP地址,因此也无法阻止无线客户端的DHCP数据包。
- 控制器ACL无法阻止从有线网络接收的发往无线客户端的组播流量。控制器ACL处理从无线客 户端发起的、发往同一控制器上的有线网络或其他无线客户端的组播流量。
- 不同于路由器,ACL应用到接口后可在两个方向控制数据流,但它不执行状态防火墙。如果您 忘记在ACL中打开一个用于返回流量的孔,则会导致问题。
- •控制器 ACL 仅阻止 IP 信息包。您不能阻止第 2 层或第 3 层的非 IP 数据包。
- •控制器 ACL 不使用类似路由器的反掩码。这里的 255 表示准确匹配该 IP 地址的八位组。
- 控制器上的 ACL 在软件中完成并影响转发性能。

**注**:如果将ACL应用于接口或WLAN,无线吞吐量会降低,并可能导致数据包丢失。为了提高 吞吐量,请从接口或 WLAN 上删除 ACL 并且将 ACL 移至相邻的有线设备。

### 在 WLC 上配置 ACL

此部分描述如何在 WLC 上配置 ACL。目标是配置允许访客客户端访问这些服务的 ACL:

•无线客户端和 DHCP 服务器之间的动态主机配置协议 (DHCP)

- 网络中所有设备之间的 Internet 控制消息协议 (ICMP)
- •无线客户端和 DNS 服务器之间的域名系统 (DNS)
- •特定子网的 Telnet

必须为无线客户端阻塞所有其他服务。要使用WLC GUI创建ACL,请完成以下步骤:

1. 转到 WLC GUI 并选择 Security > Access Control Lists。出现 Access Control Lists 页。此页 列出了在 WLC 上配置的 ACL。您也可以利用它编辑或删除其中任一 ACL。要创建新的 ACL,请单击 New。

| G · O · 🔊 🖉                                                                                                    | 6 P 🛠 C        | ) 🙆 · 🍓 🐴     | ddress 🔬 https:/ | /172.16.1.40/so | reens,lfre 🎽 🔁 Go | Links Nort | on AnkiWirus 🥸 | •             | = 0' ×       |
|----------------------------------------------------------------------------------------------------|----------------|---------------|------------------|-----------------|-------------------|------------|----------------|---------------|--------------|
| Enses Statema                                                                                                    |                |               |                  |                 |                   | Save C     | onfiguration   | Ping Logout i | Refresh      |
| A. A. Barrenser                                                                                                    | MONITOR WLA    | NS CONTROLLER | WIRELESS         | SECURITY        | MANAGEMENT        | COMMANDS   | HELP           |               |              |
| Security                                                                                                    | Access Control | Lists         |                  |                 |                   |            |                | New           | $\mathbb{D}$ |
| AAA<br>General<br>RADIUS Authentication<br>RADIUS Accounting<br>Local Net Users<br>MAC Filtering<br>Disabled Clients<br>User Login Policies<br>AP Policies                                                                                     | Name           |               |                  |                 |                   |            |                |               |              |
| Access Control Lists                                                                                                    |                |               |                  |                 |                   |            |                |               |              |
| Web Auth Certificate                                                                                                    |                |               |                  |                 |                   |            |                |               |              |
| Wireless Protection<br>Policies<br>Trusted AP Policies<br>Rogue Policies<br>Standard Signatures<br>Custom Signatures<br>Signature Events<br>Summary<br>Client Exclusion Policies<br>AP Authentication / MFP<br>Man agement Frame<br>Protection |                |               |                  |                 |                   |            |                |               |              |
| Web Login Page<br>CIDS<br>Sensors<br>Shunned Clients                                                                                                    |                |               |                  |                 |                   |            |                |               |              |
| 6)                                                                                                    |                |               |                  | 2               |                   |            |                | Internet      | 1210         |

访问控制列表

2. 输入 ACL 的名称并单击 Apply。最多可以输入 32 个字母数字字符。在本例中,ACL 的名称是 Guest-ACL。创建ACL后,单击Edit为ACL创建规则。

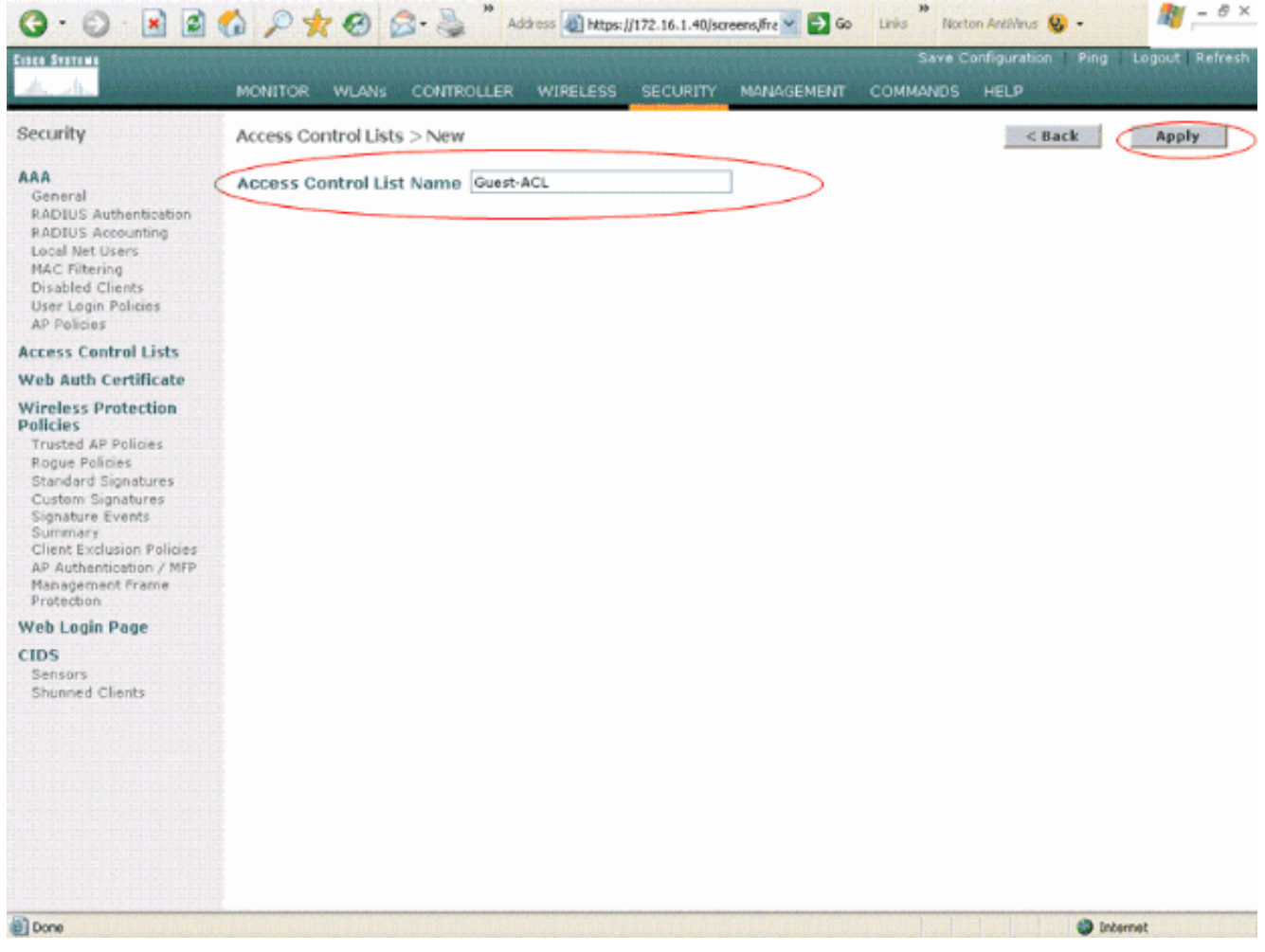

输入ACL的名称

3. 当 Access Control Lists > Edit 页出现时,单击 Add New Rule。出现 Access Control Lists > Rules > New 页。

| <b>⊙</b> · ⊙ · <b>≥ ≥</b>                                                                                                    | 🏠 🔎 👷 🧭 🍰 🕺 Address 🕘 https://172.16.1.40/screens/Fre 🗹 🔁 Go 🛛 Linis 🕺 Norton Antilinus 🥸 - 🦉 – 👘                                     |
|----------------------------------------------------------------------------------------------------|----------------------------------------------------------------------------------------------------|
| Cinco Station                                                                                                    | Save Configuration Ping Logout Refres                                                                                                 |
| Security                                                                                                    | Access Control Lists > Edit Add New Rule                                                                                              |
| ARA<br>General<br>RADIUS Authentication<br>RADIUS Authentication<br>Local Net Users<br>MAC Filtering<br>Disabled Clients<br>User Logn Policies<br>AP Policies                                                                                 | General                                                                                                    |
|                                                                                                    | Access List Name Guest-ACL<br>Seq Action Source IP/Mask Destination Protocol Source Dest DSCP Direction<br>IP/Mask Protocol Port Port |
| Access Control Lists                                                                                                    |                                                                                                    |
| Web Auth Certificate                                                                                                    |                                                                                                    |
| Wireless Protection<br>Policies<br>Trusted AP Policies<br>Rogue Policies<br>Standard Signatures<br>Custom Signatures<br>Signature Events<br>Summary<br>Client Exclusion Policies<br>AP Authentication / MFP<br>Management Frame<br>Protection |                                                                                                    |
| Web Login Page                                                                                                    |                                                                                                    |
| Sensors<br>Shunned Clients                                                                                                    |                                                                                                    |
| Done                                                                                                    | (A) Totamat                                                                                                    |

添加新的ACL规则

4. 配置允许访客用户使用这些服务的规则:无线客户端和 DHCP 服务器之间的 DHCP网络中所 有设备之间的 ICMP无线客户端和 DNS 服务器之间的 DNS特定子网的 Telnet

#### 配置允许访客用户服务的规则

此部分给出了如何为以下服务配置规则的示例:

- •无线客户端和 DHCP 服务器之间的 DHCP
- 网络中所有设备之间的 ICMP
- 无线客户端和 DNS 服务器之间的 DNS
- •特定子网的 Telnet
- 1. 为了定义 DHCP 服务的规则,请选择来源和目标 IP 范围。此示例使用 any 来源,这意味着允许任意无线客户端访问 DHCP 服务器。在本例中,服务器 172.16.1.1 作为 DHCP 和 DNS 服务器。因此,目标 IP 地址是 172.16.1.1/255.255.255.255(带主机掩码)。由于 DHCP 是基于 UDP 的协议,请从 Protocol 下拉字段中选择 UDP。如果在上一步中选择TCP或UDP,则会显示两个附加参数:源端口和目标端口。指定来源及目标端口详细信息。对于此规则,来源端口是 DHCP 客户端,并且目标端口是 DHCP 服务器。选择 ACL 将应用的方向。由于此规则是从客户端到服务器,所有此示例使用 入站。从 Action 下拉框中选择 Permit 让此 ACL 允许 DHCP 数据包从无线客户端发送到 DHCP 服务器。默认值是"Deny"。单击 Apply。

| 168 STATEM                                                                                                    |                                   |                            |                          |                            | iguration Ping Logo | ut   Refre |
|----------------------------------------------------------------------------------------------------|-----------------------------------|----------------------------|--------------------------|----------------------------|---------------------|------------|
| <u>A. A.</u>                                                                                                    | MONITOR WLANS                     | CONTROLLER WIRELES         | IS SECURITY MANAGE       | MENT COMMANDS              | IELP                |            |
| Recurity                                                                                                    | Access Control List               | s > Rules > New            |                          |                            | < Back A            | pply       |
| AA<br>General<br>RADIUS Authentication<br>RADIUS Accounting<br>Local Net Users<br>MAC Fithering<br>Disabled Clients   | Sequence<br>Source<br>Destination | 1<br>Any 💙<br>IP Address 💙 | IP Address<br>172.16.1.1 | Netmask<br>255.255.255.255 | ]                   |            |
| User Login Policies<br>AP Policies                                                                                    | Protocol                          | UDP 👻                      |                          |                            |                     |            |
| Access Control Lists                                                                                                  | Source Port                       | DHCP Client                |                          |                            |                     |            |
| Web Auth Certificate<br>Wireless Protection<br>Policies                                                               | Destination Port                  | DHCP Server                |                          |                            |                     |            |
| Trusted AP Policies<br>Rogue Policies<br>Standard Signatures                                                          | DISCP                             | Any 💌<br>Inbound 💌         |                          |                            |                     |            |
| Signature Events<br>Summary<br>Client Exclusion Policies<br>AP Authentication / NEP<br>Management Frame<br>Protection | Action                            | Permit 👻                   |                          |                            |                     |            |
| Veb Login Page                                                                                                    |                                   |                            |                          |                            |                     |            |
| CIDS<br>Sensors<br>Shunned Clients                                                                                    |                                   |                            |                          |                            |                     |            |
|                                                                                                    |                                   |                            |                          |                            | and togenet         |            |

选择Permit以使ACL允许DHCP数据包如果来源和目标不是 any,则必须创建相反方向的逆向语句。下面是一个示例。

| G · O · 🗷 🖻                                                                                                    | 0 2 2 6 0            | Address 🕘 https:    | //172.16.1.40/screens/fra 🎽 🛃 G | Lines Norton Ar            | valvirus 😡 -             |                  |
|----------------------------------------------------------------------------------------------------|----------------------|---------------------|---------------------------------|----------------------------|--------------------------|------------------|
| Alles adds.                                                                                                    | MONITOR WLANS        | CONTROLLER WIRELESS | SECURITY MANAGEMENT             | COMMANDS HE                | LP                       | Logout   Kerresi |
| Security                                                                                                    | Access Control Lists | s > Rules > New     |                                 |                            | < Back                   | Apply            |
| AAA<br>General<br>RADIUS Authentication                                                                                                    | Sequence<br>Source   | 2<br>IP Address     | IP Address                      | Vetmask<br>255.255.255.255 |                          |                  |
| RADIUS Accounting<br>Local Net Users<br>MAC Filtering                                                                                      | Destination          | Any 👻               |                                 |                            |                          |                  |
| Disabled Clients<br>User Login Policies                                                                                                    | Protocol             | UDP 💌               |                                 |                            |                          |                  |
| Access Control Lists                                                                                                    | Source Port          | DHCP Server 👻       |                                 |                            |                          |                  |
| Web Auth Certificate                                                                                                    | Destination Port     | DHCP Client         |                                 |                            |                          |                  |
| Wireless Protection<br>Policies<br>Trusted AP Policies                                                                                     | DSCP                 | Any 👻               |                                 |                            |                          |                  |
| Rogue Policies<br>Standard Signatures                                                                                                    | Direction            | Outbound 💌          |                                 |                            |                          |                  |
| Custom Signatures<br>Signature Events<br>Summery<br>Client Exclusion Policies<br>AP Authentication / MFP<br>Management Frame<br>Protection | Action               | Permit 💌            |                                 |                            |                          |                  |
| Web Login Page                                                                                                    |                      |                     |                                 |                            |                          |                  |
| CIDS<br>Sensors<br>Shunned Clients                                                                                                    |                      |                     |                                 |                            |                          |                  |
| 9                                                                                                    |                      |                     |                                 |                            | <ul> <li>Inte</li> </ul> | met              |

源或目标设置为"任意"

2. 为了定义规则以允许 ICMP 数据包在所有设备之间传输,请在 Source 和 Destination 字段中选择 any。这是默认值。从 Protocol 下拉式字段中选择 ICMP。由于此示例在 Source 和 Destination 字段中使用 any 字段,因此您无需指定方向。可以保留默认值 any。并且无需创 建相反方向的逆向语句。从 Action 下拉框中选择 Permit,让此 ACL 允许 DHCP 数据包从无 线客户端发送到 DHCP 服务器。单击 Apply。

| G · O · E                                                                                                    | 6 P 🛠 🛛 6                         | Address 🔬 https:    | //172.16.1.40/scre | ens,lfre 🌱 🛃 Go | Links Nort | on Ankilvirus 😣 🔹 | 🥂 – 8 ×             |
|----------------------------------------------------------------------------------------------------|-----------------------------------|---------------------|--------------------|-----------------|------------|-------------------|---------------------|
| Cinca Station                                                                                                    | and the second                    |                     | and the second     |                 | Save C     | onfiguration Ping | Logout   Refresh    |
| <u>_AliAh.</u> International                                                                                                    | MONITOR WLANS                     | CONTROLLER WIRELESS | SECURITY           | MANAGEMENT      | COMMANDS   | HELP              | - Sector Production |
| Security                                                                                                    | Access Control Lists              | s > Rules > New     |                    |                 |            | < Back            | Apply               |
| AAA<br>General<br>RADIUS Authentication<br>RADIUS Accounting<br>Local Net Users                                                                                                    | Sequence<br>Source<br>Destination | 3<br>Any V<br>Any V |                    |                 |            |                   |                     |
| Disabled Clients<br>User Login Policies<br>AP Policies                                                                                                    | Protocol                          | ICMP 💌              |                    |                 |            |                   |                     |
| Access Control Lists                                                                                                    | DSCP                              | Any 💌               |                    |                 |            |                   |                     |
| Web Auth Certificate                                                                                                    | Direction                         | Any 💌               |                    |                 |            |                   |                     |
| Wireless Protection<br>Policies<br>Trusted AP Policies<br>Rogue Policies<br>Standard Signatures<br>Custom Signatures<br>Signature Events<br>Summery<br>Client Exclusion Policies<br>AP Authentication / MFP | Action                            | Permit              |                    |                 |            |                   |                     |
| Management Frame<br>Protection                                                                                                    |                                   |                     |                    |                 |            |                   |                     |
| Web Login Page                                                                                                    |                                   |                     |                    |                 |            |                   |                     |
| CIDS<br>Sensors<br>Shunned Clients                                                                                                    |                                   |                     |                    |                 |            |                   |                     |
| 🛃 Done                                                                                                    |                                   |                     |                    | NO INCOM        |            | 🌍 Inte            | privot              |

允许导致ACL允许从DHCP服务器到无线客户端的DHCP数据包

:

 同样,请创建规则允许 DNS 服务器访问所有无线客户端以及允许无线客户端的 Telnet 服务器 访问特定子网。以下是一些示例

|                                                                                                    |                                                                                                    |                                                                                                    |                                                                                     | Save Conf                                                                 | iguration Ping                                                                  | Logout Refres          |
|----------------------------------------------------------------------------------------------------|----------------------------------------------------------------------------------------------------|----------------------------------------------------------------------------------------------------|-------------------------------------------------------------------------------------|---------------------------------------------------------------------------|---------------------------------------------------------------------------------|------------------------|
| A. A. Inspections                                                                                                    | MONITOR WLANS                                                                                                    | CONTROLLER WIRELESS                                                                                                    | SECURITY MANAGEMENT                                                                 | COMMANDS H                                                                | ÆLP                                                                             | ante de la competencia |
| Security                                                                                                    | Access Control Lis                                                                                                    | ts > Rules > New                                                                                                    |                                                                                     |                                                                           | < Back                                                                          | Apply                  |
|                                                                                                    | Sequence                                                                                                    | 3                                                                                                    |                                                                                     |                                                                           |                                                                                 |                        |
| General                                                                                                    |                                                                                                    |                                                                                                    |                                                                                     |                                                                           |                                                                                 |                        |
| RADIUS Authentication<br>RADIUS Accounting                                                                                                    | Source                                                                                                    | Any 📉                                                                                                    |                                                                                     |                                                                           |                                                                                 |                        |
| Local Net Users<br>MAC Filtering                                                                                                    | Destination                                                                                                    | Any 💌                                                                                                    |                                                                                     |                                                                           |                                                                                 |                        |
| Disabled Clients<br>User Login Policies                                                                                                    | Protocol                                                                                                    | ICMP 🗸                                                                                                    |                                                                                     |                                                                           |                                                                                 |                        |
| AP Policies                                                                                                    | DSCP                                                                                                    | Any v                                                                                                    |                                                                                     |                                                                           |                                                                                 |                        |
| Access Control Lists                                                                                                    |                                                                                                    | intry into                                                                                                    |                                                                                     |                                                                           |                                                                                 |                        |
| Wireless Protection                                                                                                    | Direction                                                                                                    | Any M                                                                                                    |                                                                                     |                                                                           |                                                                                 |                        |
| Policies<br>Trusted AP Policies<br>Rogue Policies                                                                                                    | Action                                                                                                    | Permit 🥢                                                                                                    |                                                                                     |                                                                           |                                                                                 |                        |
| Standard Signatures                                                                                                    |                                                                                                    |                                                                                                    |                                                                                     |                                                                           |                                                                                 |                        |
| Signature Events                                                                                                    |                                                                                                    |                                                                                                    |                                                                                     |                                                                           |                                                                                 |                        |
| Client Exclusion Policies<br>AP Authentication / MFP                                                                                                    |                                                                                                    |                                                                                                    |                                                                                     |                                                                           |                                                                                 |                        |
| Protection                                                                                                    |                                                                                                    |                                                                                                    |                                                                                     |                                                                           |                                                                                 |                        |
| Web Login Page                                                                                                    |                                                                                                    |                                                                                                    |                                                                                     |                                                                           |                                                                                 |                        |
| CIDS<br>Sensors                                                                                                    |                                                                                                    |                                                                                                    |                                                                                     |                                                                           |                                                                                 |                        |
| Shunned Clients                                                                                                    |                                                                                                    |                                                                                                    |                                                                                     |                                                                           |                                                                                 |                        |
|                                                                                                    |                                                                                                    |                                                                                                    |                                                                                     |                                                                           |                                                                                 |                        |
|                                                                                                    |                                                                                                    |                                                                                                    |                                                                                     |                                                                           |                                                                                 |                        |
|                                                                                                    |                                                                                                    |                                                                                                    |                                                                                     |                                                                           |                                                                                 |                        |
|                                                                                                    |                                                                                                    |                                                                                                    |                                                                                     |                                                                           |                                                                                 |                        |
|                                                                                                    |                                                                                                    |                                                                                                    |                                                                                     |                                                                           |                                                                                 |                        |
| •                                                                                                    |                                                                                                    |                                                                                                    |                                                                                     |                                                                           |                                                                                 |                        |
| g Done                                                                                                    |                                                                                                    |                                                                                                    |                                                                                     |                                                                           | uno 😡                                                                           | sennet                 |
| 创建允许DNS服务器                                                                                                    | 法问前右工佬友自                                                                                                    |                                                                                                    |                                                                                     |                                                                           |                                                                                 |                        |
|                                                                                                    | 切凹川有兀线谷厂                                                                                                    | 户端的规则                                                                                                    |                                                                                     | 10                                                                        |                                                                                 |                        |
| 3 · 0 · 12                                                                                                    | 6月月九线各方                                                                                                    | 自端的规则<br>合・ る <sup>*</sup> Address  創 https                                                                                                    | //172.16.1.40/screens/fre 🌱 🛃 G                                                     | io Links Norton /                                                         | Antildrus 🙆 •                                                                   | ây <u>- 8 -</u>        |
|                                                                                                    | 60回加有元线各广                                                                                                    | <sup>1</sup> 端的规则<br>合・ 🍣 🎽 Address 🗃 Https                                                                                                    | //172.16.1.40/screens/fre 💙 🔁 G                                                     | o Linis <sup>39</sup> Norton /<br>Save Conf                               | Intillinus 🙆 -                                                                  | togout   Refres        |
|                                                                                                    | の回用有元线各F                                                                                                    | <sup>1</sup> 端的规则<br>会・ ふ <sup>*</sup> Address 創 Https<br>CONTROLLER WIRELESS                                                                                   | I//172.16.1.40/screens,fire ♥ 🔁 G<br>SECURITY MANAGEMENT                            | io Linis <sup>39</sup> Norton /<br>Save Conf<br>COMMANDS H                | Andilizus 🛞 •<br>Iguration Ping<br>IELP                                         | Logout Refres          |
|                                                                                                    | の回用有元线各<br>の<br>P 会 の<br>MONITOR WLANS<br>Access Control Lis                                                                                                    | <sup>13</sup> 端的规则<br>る・ み <sup>10</sup> Address 創 Https<br>CONTROLLER WIRELESS<br>ts > Rules > New                                                             | J/172.16.1.40/screens,fire V 🕑 G                                                    | io Linis <sup>30</sup> Norton /<br>Save Conf<br>COMMANDS H                | Antilians 😧 •<br>Iguration Ping<br>IELP                                         | Logout   Refres        |
|                                                                                                    | の回り用有元线合<br>の の い TOR WLANS Access Control Lis Sequence                                                                                                    | <sup>1</sup> 端的规则<br>②・ 過 <sup>**</sup> Address 創 https<br>CONTROLLER WIRELESS<br>ts > Rules > New<br>4                                                         | .//172.16.1.40/screens/fre Y 🔁 G                                                    | io Linis <sup>39</sup> Notion /<br>Save Conf<br>COMMANDS H                | Antilikus 🚱 •<br>Iguration Ping<br>rELP<br>< Backs                              | Apply                  |
| C C C C C C C C C C C C C C C C C C C                                                                                                    | MONITOR WLANS<br>Access Control Lis<br>Sequence<br>Source                                                                                                    | <sup>1</sup> 端的规则<br>②・③ <sup>**</sup> Address 創 Https<br>CONTROLLER WIRELESS<br>ts > Rules > New<br>4<br>Any  ビ                                                | //172.16.1.40/screens,fire ♥ 🔁 G                                                    | io Linis <sup>39</sup> Norton J<br>Save Conf<br>COMMANDS H                | Antilikus 🚱 •<br>Iguration   Ping<br>i€LP<br>< Back                             | Apply                  |
| C C C C C C C C C C C C C C C C C C C                                                                                                    | MONITOR WLANS<br>Access Control Lis<br>Sequence<br>Source<br>Destination                                                                                                | <sup>11</sup> 端的規则<br>②・③ <sup>***</sup> Address 創 Https<br>CONTROLLER WIRELESS<br>ts > Rules > New<br>4<br>Any<br>IP Address マ                                 | IP Address                                                                          | ie Linis <sup>39</sup> Norton /<br>Save Conf<br>COMMANDS H<br>COMMANDS H  | Antilikus 🚱 •<br>Iguration   Ping<br>i€LP<br>< Back                             | Apply                  |
| C C C C C C C C C C C C C C C C C C C                                                                                                    | MONITOR WLANS<br>Access Control Lis<br>Sequence<br>Source<br>Destination<br>Protocol                                                                                    | <sup>11</sup> 端的規则<br>CONTROLLER WIRELESS<br>ts > Rules > New<br>4<br>Any<br>IP Address マ<br>UDP                                                                | IP Address                                                                          | ie Linis <sup>39</sup> Norton /<br>Save Conf<br>COMMANDS H<br>COMMANDS H  | Antilikus 🚱 •<br>Iguration   Ping<br>i€LP<br>< Back                             | Apply                  |
| C C C C C C C C C C C C C C C C C C C                                                                                                    | MONITOR WLANS<br>Access Control Lis<br>Sequence<br>Source<br>Destination<br>Protocol<br>Source Port                                                                     | 当端的規则<br>CONTROLLER WIRELESS<br>ts > Rules > New<br>4<br>Any ♥<br>IP Address ♥<br>UDP ♥<br>Any ♥                                                                | I/172.16.1.40/screens,fire V 2 G<br>SECURITY MANAGEMENT<br>IP Address<br>172.16.1.1 | io Linis Norton /<br>Save Conf<br>COMMANDS H                              | Antilikus 🚱 •<br>Iguration   Ping<br>KELP<br>< Back                             | Apply                  |
| C · C · C · C · C · C · C · C · C · C ·                                                                                                    | MONITOR WLANS<br>MONITOR WLANS<br>Access Control Lis<br>Sequence<br>Source<br>Destination<br>Protocol<br>Source Port<br>Destination Port                                | 当端的規则<br>CONTROLLER WIRELESS<br>ts > Rules > New<br>4<br>Any ▼<br>IP Address ▼<br>UDP ▼<br>Any ▼<br>DNS ▼                                                       | IP Address                                                                          | ie Linis Norton /<br>Save Conf<br>COMMANDS H                              | kntilvirus 🚱 •<br>Iguration Ping<br>ÆL₽                                         | Apply                  |
| Control of the second of the second of the s                                                                                                    | MONITOR WLANS<br>MONITOR WLANS<br>Access Control Lis<br>Sequence<br>Source<br>Destination<br>Protocol<br>Source Port<br>Destination Port<br>Destination Port            | 当端的规则<br>CONTROLLER WIRELESS<br>ts > Rules > New<br>4<br>Any<br>IP Address ♥<br>UDP<br>Any<br>NS<br>♥                                                           | IP Address                                                                          | ie Linis <sup>39</sup> Norton /<br>Save Conf<br>COMMANDS H<br>COMMANDS H  | Antilikus 🚱 •<br>Iguration   Ping<br>i€LP<br>< Back                             | Apply                  |
| C C C C C C C C C C C C C C C C C C C                                                                                                    | MONITOR WLANS<br>MONITOR WLANS<br>Access Control Lis<br>Sequence<br>Source<br>Destination<br>Protocol<br>Source Port<br>Destination Port<br>DSCP<br>Direction           | 当端的規则<br>◇ ・ ◇ <sup>●</sup> Address ④ https<br>CONTROLLER WIRELESS<br>ts > Rules > New<br>4<br>Any ▼<br>IP Address ▼<br>UDP ▼<br>Any ▼<br>INS ▼<br>Any ▼        | IP Address                                                                          | e Linis Norton /<br>Save Conf<br>COMMANDS H                               | kntilvirus 🚱 •<br>Iguration Ping<br>ÆL₽                                         | Apply                  |
| C Custom Signatures<br>Custom Signatures<br>Custom Sign                                                                               | MONITOR WLANS<br>MONITOR WLANS<br>Access Control Lis<br>Sequence<br>Source<br>Destination<br>Protocol<br>Source Port<br>Destination Port<br>DSCP<br>Direction           | 当端的规则<br>CONTROLLER WIRELESS<br>CONTROLLER WIRELESS<br>ts > Rules > New<br>4<br>Any ▼<br>IP Address ▼<br>UDP ▼<br>Any ▼<br>DNS ▼<br>Any ▼<br>Inbound ▼          | IP Address                                                                          | o Linis Norton /<br>Save Conf<br>COMMANDS H<br>Netmask<br>255.255.255.255 | Antilikus 🚱 •<br>Iguration   Ping<br>€LP<br>< Back                              | Apply                  |
| Control Division and a second second                                                                                                    | MONITOR WLANS<br>MONITOR WLANS<br>Access Control Lis<br>Sequence<br>Source<br>Destination<br>Protocol<br>Source Port<br>Destination Port<br>DSCP<br>Direction<br>Action | <sup>1</sup> 端的规则<br>CONTROLLER WIRELESS<br>CONTROLLER WIRELESS<br>ts > Rules > New<br>4<br>Any ♥<br>IP Address ♥<br>UDP ♥<br>Any ♥<br>Inbound ♥<br>Permit ♥    | IP Address                                                                          | io Linis Norton /<br>Save Conf<br>COMMANDS H                              | Antilikus 🚱 •<br>Iguration   Ping<br>ÆLP<br>< Back                              | Apply                  |
| Custom Signatures<br>Custom Signatures<br>Signature Events<br>Signature Events<br>Signa                                                                     | MONITOR WLANS<br>MONITOR WLANS<br>Access Control Lis<br>Sequence<br>Source<br>Destination<br>Protocol<br>Source Port<br>Destination Port<br>DSCP<br>Direction<br>Action | 当端的規则<br>◇ ・ ◇ <sup>≫</sup> Address ④ https<br>CONTROLLER WIRELESS<br>ts > Rules > New<br>4<br>Any ♥<br>IP Address ♥<br>UDP ♥<br>Any ♥<br>Inbound ♥<br>Permit ♥ | IP Address                                                                          | ie Linis Norton /<br>Save Conf<br>COMMANDS H                              | Antilikus 🚱 •<br>Iguration Ping<br>ÆLP                                          | Apply                  |
| Control Control Control of the second second                                                                                                    | MONITOR WLANS<br>MONITOR WLANS<br>Access Control Lis<br>Sequence<br>Source<br>Destination<br>Protocol<br>Source Port<br>Destination Port<br>DSCP<br>Direction<br>Action | 当端的规则<br>CONTROLLER WIRELESS<br>CONTROLLER WIRELESS<br>ts > Rules > New<br>4<br>Any ♥<br>IP Address ♥<br>UDP ♥<br>Any ♥<br>DNS ♥<br>Inbound ♥<br>Permit ♥       | IP Address                                                                          | e Linis Norton /<br>Save Conf<br>COMMANDS H                               | AndiVirus 🚱 •<br>Iguration Ping<br>ÆL₽                                          | Apply                  |
| C Customerson and a constraint of the second and a constraint of the second and a constraint                                                                                                    | MONITOR WLANS<br>MONITOR WLANS<br>Access Control Lis<br>Sequence<br>Source<br>Destination<br>Protocol<br>Source Port<br>Destination Port<br>DSCP<br>Direction<br>Action | <sup>1</sup> 端的规则<br>CONTROLLER WIRELESS<br>ts > Rules > New<br>4<br>Any ▼<br>IP Address ▼<br>UDP ▼<br>Any ▼<br>DNS ▼<br>Any ▼<br>Inbound ▼<br>Permit ▼         | IP Address                                                                          | o Linis Norton /<br>Save Conf<br>COMMANDS H<br>Netmask<br>255.255.255.255 | Antilikus 🚱 •<br>Iguration   Ping<br>€LP<br>< Back                              | Apply                  |
| Cito Sontrol<br>Control Control Control Control<br>Control Control<br>Control<br>Control Control<br>Control Control<br>Control Control<br>C                                                     | MONITOR WLANS<br>MONITOR WLANS<br>Access Control Lis<br>Sequence<br>Source<br>Destination<br>Protocol<br>Source Port<br>Destination Port<br>DSCP<br>Direction<br>Action | 当端的规则<br>CONTROLLER WIRELESS<br>CONTROLLER WIRELESS<br>ts > Rules > New<br>4<br>Any ♥<br>IP Address ♥<br>UDP ♥<br>Any ♥<br>Inbound ♥<br>Permit ♥                | IP Address 172.16.1.1                                                               | A Linis Norton /<br>Save Conf<br>COMMANDS H                               | Antilikus 🚱 •<br>Iguration   Ping<br>r∈LP<br>< Back                             | Apply                  |
| Client Exclusion Policies<br>Access Control Lists<br>Web Auth Certificate<br>Wireless Protection<br>Policies<br>Trusted AP Policies<br>Rogue Policies<br>Standard Signatures<br>Custom Signatures<br>Signature Events<br>Summary<br>Client Exclusion Policies<br>AP Policies<br>Access Control Lists<br>Web Auth Certificate<br>Wireless Protection<br>Policies<br>Trusted AP Policies<br>Rogue Policies<br>Standard Signatures<br>Custom Signatures<br>Signature Events<br>Summary<br>Client Exclusion Policies<br>AP Authentication / MFP<br>Management Frame<br>Protection<br>Web Login Page<br>CIDS<br>Sensors<br>Shunned Clients                                                                                                    | MONITOR WLANS<br>MONITOR WLANS<br>Access Control Lis<br>Sequence<br>Source<br>Destination<br>Protocol<br>Source Port<br>Destination Port<br>DSCP<br>Direction<br>Action | <sup>1</sup> 端的规则<br>CONTROLLER WIRELESS<br>ts > Rules > New<br>4<br>Any ♥<br>IP Address ♥<br>UDP ♥<br>Any ♥<br>Inbound ♥<br>Permit ♥                           | IP Address<br>172.16.1.1<br>172.16.1.1                                              | Linis Norton /<br>Save Conf<br>COMMANDS H                                 | Antilikus 🚱 •<br>Iguration Ping<br>ELP<br>< Back                                | Apply                  |
| City of the second second seco                                                                                                    | MONITOR WLANS<br>MONITOR WLANS<br>Access Control Lis<br>Sequence<br>Source<br>Destination<br>Protocol<br>Source Port<br>Destination Port<br>DSCP<br>Direction<br>Action | 当端的规则<br>CONTROLLER WIRELESS<br>CONTROLLER WIRELESS<br>ts > Rules > New<br>4<br>Any ♥<br>IP Address ♥<br>UDP ♥<br>Any ♥<br>Inbound ♥<br>Permit ♥                | IP Address                                                                          | o Linis Norton /<br>Save Conf<br>COMMANDS H                               | Antilikus <table-cell> •<br/>Iguration Ping<br/>ELP</table-cell>                | Apply                  |
| Construction<br>Construction<br>Co | MONITOR WLANS<br>MONITOR WLANS<br>Access Control Lis<br>Sequence<br>Source<br>Destination<br>Protocol<br>Source Port<br>Destination Port<br>DSCP<br>Direction<br>Action | <sup>1</sup> 端的规则<br>CONTROLLER WIRELESS<br>ts > Rules > New<br>4<br>Any ♥<br>IP Address ♥<br>UDP ♥<br>Any ♥<br>Inbound ♥<br>Permit ♥                           | IP Address                                                                          | O Linis Norton /<br>Save Conf<br>COMMANDS H<br>Netmask<br>255.255.255.255 | Antilikus <table-cell> •</table-cell>                                           | Apply                  |
| Control Control Control of the second second                                                                                                    | MONITOR WLANS<br>MONITOR WLANS<br>Access Control Lis<br>Sequence<br>Source<br>Destination<br>Protocol<br>Source Port<br>Destination Port<br>DSCP<br>Direction<br>Action | <sup>1</sup> 端的规则<br>CONTROLLER WIRELESS<br>ts > Rules > New<br>4<br>Any ♥<br>IP Address ♥<br>UDP ♥<br>Any ♥<br>Inbound ♥<br>Permit ♥                           | IP Address<br>172.16.1.1<br>IP Address<br>172.16.1.1                                | Ave Conf<br>Save Conf<br>COMMANDS H<br>Netmask<br>255.255.255.255         | Antilikus 🚱 •<br>Iguration   Ping<br>r∈LP<br>< Back                             | Apply                  |
| Cite Control Lists Control Lists Control Lis                                                                                                    | MONITOR WLANS<br>MONITOR WLANS<br>Access Control Lis<br>Sequence<br>Source<br>Destination<br>Protocol<br>Source Port<br>Destination Port<br>DSCP<br>Direction<br>Action | <sup>1</sup> 端的规则<br>CONTROLLER WIRELESS<br>ts > Rules > New<br>4<br>Any ♥<br>IP Address ♥<br>UDP ♥<br>Any ♥<br>Inbound ♥<br>Permit ♥                           | IP Address                                                                          | Linis Norton /<br>Save Conf<br>COMMANDS H<br>Netmask<br>255.255.255.255   | Andilvirus 😧 •<br>Inguration Ping<br>ELP<br><back< td=""><td>Apply</td></back<> | Apply                  |
| Construction<br>Construction<br>Co | MONITOR WLANS<br>MONITOR WLANS<br>Access Control Lis<br>Sequence<br>Source<br>Destination<br>Protocol<br>Source Port<br>Destination Port<br>DSCP<br>Direction<br>Action | <sup>1</sup> 端的规则<br>CONTROLLER WIRELESS<br>ts > Rules > New<br>4<br>Any ♥<br>IP Address ♥<br>UDP ♥<br>Any ♥<br>Inbound ♥<br>Permit ♥                           | SECURITY MANAGEMENT                                                                 | COMMANDS H  Netmask  255.255.255                                          | Antilikus <table-cell> •<br/>Isguration Ping<br/>ELP</table-cell>               | Apply                  |

| aca Stateme<br>dia atha                                                                                                    | MONITOR V                                      | VLANS CONTROLLER                           | WIRELESS SECURITY | MANAGEMENT      | Save Confi<br>COMMANDS HI | guration Ping | Logout   Refr |
|----------------------------------------------------------------------------------------------------|------------------------------------------------|--------------------------------------------|-------------------|-----------------|---------------------------|---------------|---------------|
| ecurity                                                                                                    | Access Cont                                    | rol Lists > Rules > Nev                    | N                 |                 |                           | < Back        | Apply         |
| IAA<br>General<br>RADIUS Authentication<br>RADIUS Accounting<br>Local Net Users<br>MAC Filtering<br>Disabled Clients<br>User Login Policies<br>AD Policies                                                                                   | Sequence<br>Source<br>Destination<br>Protocol  | 5<br>IP Address V<br>Any V<br>UDP          | IP Addr<br>172.16 | ess Ne<br>1.1 2 | tmask<br>55.255.255.255   |               |               |
| Iccess Control Lists                                                                                                    | Source Port                                    | DNS                                        | ~                 |                 |                           |               |               |
| Veb Auth Certificate Vireless Protection Volicies Trusted AP Policies Rogue Policies Standard Signatures Custom Signatures Summary Client Exclusion Policies AP Authentication / MFP Management Frame Protection Veb Login Page CIDS Sensors | Destination Por<br>DSCP<br>Direction<br>Action | t Any v<br>Any v<br>Cutbound v<br>Permit v |                   |                 |                           |               |               |
| Shunned Clients                                                                                                    |                                                |                                            |                   |                 |                           |               |               |

| net Station                                                                                                    | MONITOR WLANS                                   | CONTROLLER WIRELES                         | S SECURITY MANAGEMI      | Save Con<br>ENT COMMANDS H | iguration Ping<br>HELP | Logout   Refres |
|----------------------------------------------------------------------------------------------------|-------------------------------------------------|--------------------------------------------|--------------------------|----------------------------|------------------------|-----------------|
| Security                                                                                                    | Access Control List                             | s > Rules > New                            |                          |                            | < Back                 | Apply           |
| AAA<br>General<br>RADIUS Authentication<br>RADIUS Accounting<br>Local Net Users<br>MAC Filtering<br>Disabled Clients<br>User Login Policies<br>AP Policies                                                                                    | Sequence<br>Source<br>Destination<br>Protocol   | 6<br>Any 💌<br>IP Address 💌<br>TCP 💌        | IP Address<br>172.18.0.0 | Netmask<br>255.255.0.0     | ]                      |                 |
| Access Control Lists                                                                                                    | Source Port                                     | Any 🔛                                      |                          |                            |                        |                 |
| Web Auth Certificate                                                                                                    | De ational de Dant                              |                                            |                          |                            |                        |                 |
| Wireless Protection<br>Policies<br>Trusted AP Policies<br>Roque Policies<br>Standard Signatures<br>Custom Signatures<br>Signature Events<br>Summary<br>Client Exclusion Policies<br>AP Authentication / MFP<br>Management Frame<br>Protection | Destination Port<br>DSCP<br>Direction<br>Action | Teinet 💌<br>Any 💌<br>Inbound 🛩<br>Permit 💌 |                          |                            |                        |                 |
| Web Login Page<br>CIDS<br>Sensors<br>Shunned Clients                                                                                                    |                                                 |                                            |                          |                            |                        |                 |
|                                                                                                    |                                                 |                                            |                          |                            |                        |                 |
| Aller Hills I Aller and                                                                                                    | and an abula                                    |                                            |                          |                            |                        |                 |

# 

|                                                                                                   |                            |          |                               |   |                               | - |          |                |              | and an |           | -              |
|---------------------------------------------------------------------------------------------------|----------------------------|----------|-------------------------------|---|-------------------------------|---|----------|----------------|--------------|--------|-----------|----------------|
| ecunity                                                                                           | Acces                      | s Contro | ol Lists > Edit               |   |                               |   |          |                | < Back       |        | Add New   | Rule           |
| IAA                                                                                               | Gene                       | ral      |                               |   |                               |   |          |                |              |        |           |                |
| RADIUS Authentication<br>RADIUS Accounting                                                        | Access List Name Guest-ACL |          |                               |   |                               |   |          |                |              |        |           |                |
| Local Net Users<br>MAC Filtering<br>Disabled Clients<br>User Login Policies<br>AP Policies        | Seq                        | Action   | Source IP/Mas                 | k | Destination<br>IP/Mask        |   | Protocol | Source<br>Port | Dest<br>Port | DSCP   | Direction |                |
|                                                                                                   | 1                          | Permit   | 0.0.0.0                       | / | 172.16.1.1<br>255.255.255.255 | 1 | UDP      | DHCP Client    | DHCP Server  | Any    | Inbound   | Edit<br>Remove |
| cess Control Lists                                                                                | 2                          | Permit   | 172.16.1.1<br>255.255.255.255 | / | 0.0.0.0                       | 1 | UDP      | DHCP Server    | DHCP Client  | Any    | Outbound  | Edit<br>Remove |
| reless Protection<br>licies                                                                       | з                          | Permit   | 0.0.0.0                       | / | 0.0.0.0                       | 1 | ICMP     | Any            | Any          | Any    | Any       | Edit<br>Remove |
| rusted AP Policies<br>ogue Policies                                                               | 4                          | Permit   | 0.0.0.0                       | / | 172.16.1.1<br>255.255.255.255 | 1 | UDP      | Any            | DNS          | Any    | Inbound   | Edit<br>Remove |
| Custom Signatures<br>Signature Events                                                             | 5                          | Permit   | 172.16.1.1<br>255.255.255.255 | / | 0.0.0.0                       | / | UDP      | DNS            | Any          | Any    | Outbound  | Edit<br>Remove |
| Summary<br>Client Exclusion Policies<br>AP Authentication / MFP<br>Management Frame<br>Protection | 6                          | Permit   | 0.0.0.0                       | / | 172.18.0.0<br>255.255.0.0     | / | TCP      | Any            | Teinet       | Any    | Inbound   | Edit<br>Remove |
|                                                                                                   | 7                          | Permit   | 172.18.0.0                    | 1 | 0.0.0.0                       | 1 | TCP      | Teinet         | Any          | Any    | Outbound  | Edit           |

Shunned Clients

Done 🔁

编辑页面列出为ACL定义的所有规则

- 4. ACL 创建后,需要应用到动态接口。为了应用 ACL,请选择 Controller > Interfaces 并且编辑 您要应用 ACL 的接口。
- 5. 在动态接口的 Interfaces > Edit 页,从 Access Control Lists 下拉菜单中选择适当的 ACL。下面是一个示例。

| 3 · 🕤 🖻 🖻                                   | 🕼 🔎 🛧 🚱 🙆 👌                                                                         | Address 1/172.16.1.40/so                                                 | reens/fra 🛩 🛃 Go | Links Nort | on AntiVirus 😫 🔹  |              |
|---------------------------------------------|-------------------------------------------------------------------------------------|--------------------------------------------------------------------------|------------------|------------|-------------------|--------------|
| area Storeau                                |                                                                                     |                                                                          |                  | Save C     | onfiguration Ping | Logout Refre |
| A. A.                                       | MONITOR WLANS CONTR                                                                 | OLLER WIRELESS SECURITY                                                  | MANAGEMENT       | COMMANDS   | HELP              |              |
| Controller                                  | Interfaces > Edit                                                                   |                                                                          |                  |            | < Back            | Apply        |
| General<br>Inventory                        | General Information                                                                 |                                                                          |                  |            |                   |              |
| nterfaces                                   | Interface Name G                                                                    | uest                                                                     |                  |            |                   |              |
| Internal DHCP Server<br>Mobility Management | Interface Address                                                                   |                                                                          |                  |            |                   |              |
| Mobility Groups<br>Mobility Statistics      | VLAN Identifier                                                                     | 1                                                                        |                  |            |                   |              |
| Ports                                       | IP Address                                                                          | 172.19.1.10                                                              |                  |            |                   |              |
| Master Controller Mode                      | Netmask                                                                             | 255.255.0.0                                                              |                  |            |                   |              |
| Network Time Protocol                       | Gateway                                                                             | 172.19.1.50                                                              |                  |            |                   |              |
| 205 Profiles                                | Physical Information                                                                |                                                                          |                  |            |                   |              |
|                                             | Port Number                                                                         | 1                                                                        |                  |            |                   |              |
|                                             | Configuration                                                                       |                                                                          |                  |            |                   |              |
|                                             | Quarantine                                                                          |                                                                          |                  |            |                   |              |
|                                             | DHCP Information                                                                    |                                                                          |                  |            |                   |              |
|                                             | Primary DHCP Server                                                                 | 172.16.1.1                                                               |                  |            |                   |              |
|                                             | Secondary DHCP Server                                                               |                                                                          |                  |            |                   |              |
|                                             | Access Control List                                                                 |                                                                          |                  |            |                   |              |
|                                             | ACL Name                                                                            | Guest-ACL V                                                              |                  |            |                   |              |
|                                             | Note: Changing the Interface pa<br>temporarily disabled and thus m<br>some clients. | rameters causes the WLANs to be<br>ay result in loss of connectivity for |                  |            |                   |              |
|                                             |                                                                                     |                                                                          |                  |            |                   |              |
| 1                                           |                                                                                     |                                                                          | 10470212-0347    | 630 I I    | int 🕲 Int         | ernet        |

从Access Control List菜单中选择适当的ACL

完成后,ACL 允许或拒绝使用此动态接口的 WLAN 上的数据流(根据配置的规则)。接口 ACL 只能在连续模式中应用到 H-Reap AP,而非独立模式。

**注意**:本文档假设已配置WLAN和动态接口。请参阅<u>在无线LAN控制器上配置VLAN</u>或有关如 何在WLC上创建动态接口的信息。

#### 配置 CPU ACL

以前,WLC 上的 ACL 没有选项来过滤发送到管理和 AP 管理器接口的 LWAPP/CAPWAP 数据流、 LWAPP/CAPWAP 控制数据流和移动数据流。为了解决此问题并过滤 LWAPP 和移动数据流 ,WLC 固件版本 4.0 引入了 CPU ACL。

CPU ACL 的配置包括两个步骤:

- 1. CPU ACL 的配置规则。
- 2. 在 WLC 上应用 CPU ACL。

CPU ACL的规则必须配置与其他ACL类似。

## 验证

Cisco 建议您使用无线客户端测试您的 ACL 配置以确保正确配置。如果它们无法正常运行,请验证 ACL网页上的ACL,并验证您的ACL更改是否已应用到控制器接口。

您也可使用这些 show 命令验证您的配置:

• **show acl summary** — 为了显示在控制器上配置的 ACL,请使用 show acl summary 命令。示 例如下:

(Cisco Controller) >show acl summary

| ACL Name  | Applied |
|-----------|---------|
|           |         |
| Guest-ACL | Yes     |

• **show acl detailedACL\_Name** — 显示有关已配置ACL的详细信息。示例如下: (Cisco Controller) > **show acl detailed Guest-ACL** 

|          | Source                     | Destination                | S    | Source Port |
|----------|----------------------------|----------------------------|------|-------------|
| Dest Por | t                          |                            |      |             |
| I Dir    | IP Address/Netmask         | IP Address/Netmask         | Prot | Range       |
| Range    | DSCP Action                |                            |      |             |
|          |                            |                            |      |             |
| 1 In     | 0.0.0/0.0.0.0              | 172.16.1.1/255.255.255.255 | 17   | 68-68       |
| 67-67    | Any Permit                 |                            |      |             |
| 2 Out    | 172.16.1.1/255.255.255.255 | 0.0.0/0.0.0.0              | 17   | 67-67       |
| 68-68    | Any Permit                 |                            |      |             |
| 3 Any    | 0.0.0/0.0.0.0              | 0.0.0/0.0.0.0              | 1    | 0-65535     |
| 0-65535  | Any Permit                 |                            |      |             |
| 4 In     | 0.0.0/0.0.0.0              | 172.16.1.1/255.255.255.255 | 17   | 0-65535     |
| 53-53    | Any Permit                 |                            |      |             |
| 5 Out    | 172.16.1.1/255.255.255.255 | 0.0.0/0.0.0.0              | 17   | 53-53       |
| 0-65535  | Any Permit                 |                            |      |             |
| 6 In     | 0.0.0/0.0.0.0              | 172.18.0.0/255.255.0.0     |      | 60-65535    |
| 23-23    | Any Permit                 |                            |      |             |
| 7 Out    | 172.18.0.0/255.255.0.0     | 0.0.0/0.0.0.0              | б    | 23-23       |
| 0-65535  | Any Permit                 |                            |      |             |

• **show acl cpu** — 为了显示 CPU 上配置的 ACL,请使用 show acl cpu 命令。示例如下: (Cisco Controller) > **show acl cpu** 

CPU Acl Name..... CPU-ACL Wireless Traffic..... Enabled Wired Traffic..... Enabled

### 故障排除

控制器软件版本4.2.x或更高版本允许您配置ACL计数器。ACL计数器可帮助确定哪些ACL应用于通 过控制器传输的数据包。当您对系统进行故障排除时此功能非常有用。

ACL 计数器在这些控制器上可用:

- •4400 系列
- Cisco WiSM
- Catalyst 3750G 集成无线局域网控制器交换机

- 1. 选择 Security > Access Control Lists > Access Control Lists 以打开 Access Control Lists 页。 此页列出了为此控制器配置的所有 ACL。
- 2. 要查看数据包是否命中控制器上配置的任何ACL,请选中Enable Counters复选框并单击 Apply。否则,请保留复选框空白。这是默认值。
- 3. 如果要清除 ACL 的计数器,将光标停留在该 ACL 的蓝色下拉箭头上,并选择 Clear counters。

# 相关信息

- Cisco 无线 LAN 控制器配置指南 6.0 版
- 在无线局域网控制器上配置VLAN
- 排除轻型 AP 无法加入 WLC 的问题
- <u>思科技术支持和下载</u>

#### 关于此翻译

思科采用人工翻译与机器翻译相结合的方式将此文档翻译成不同语言,希望全球的用户都能通过各 自的语言得到支持性的内容。

请注意:即使是最好的机器翻译,其准确度也不及专业翻译人员的水平。

Cisco Systems, Inc. 对于翻译的准确性不承担任何责任,并建议您总是参考英文原始文档(已提供 链接)。